# 专业技术人员职务聘任申报手册(教职工用)

一、 登录系统

优先推荐使用 Google 谷歌、SOGO 搜狗、360 极速模式浏览器 登录网址: <u>http://uems.sysu.edu.cn/hrs/login.jsp</u> ( netid 登录) 二、 进入模块

1. 确认右上角为"教职工"角色,从桌面【职务聘任】模块进入,点击"开始申报"按钮, 选择申报系列,阅读申报须知,填写申报信息并确认,即建立本次申报项目。

| HR | 人力资源管理服务平台 | <b>谷</b> 职务聘 | ¥壬 ☺                                               |                  |             |           |      |
|----|------------|--------------|----------------------------------------------------|------------------|-------------|-----------|------|
| Ţ  | 申报入口       | <b>⊖</b> ∣我  | 的申报                                                |                  |             |           |      |
|    |            | • <u>Ö</u> • | 若还未开始申报,请点 <mark>告开始申报</mark><br>若已申报,可点击表格中"进入申报团 | 〕<br>面"编辑修改,点击"重 | 查看审核意见"查看此: | 条记录的审核意见。 |      |
|    |            | 以下是您         | 历次申请记录, 共0条                                        |                  |             |           |      |
|    |            |              | 操作                                                 | 状态               | 聘任批次        | 姓名        | 教职工号 |
|    |            | 暂无数据         |                                                    |                  |             |           |      |

## 2. 进入申报首页,按要求完善各部分内容,详见示意图。

| ●報信息 『編編 申报信息区              |               |                    |                           |           | 预览打印申报表 提交申报材料 查看流          | 辦信息 |
|-----------------------------|---------------|--------------------|---------------------------|-----------|-----------------------------|-----|
| 申请专业技术系列: 工程技术              |               | 应聘单位: 人力资源管理处      | 申报                        | 职务: 高级实验师 | 预览/提交/流转信                   | 謥   |
| 上一次申报同一职务 2019-12-16<br>时间: |               |                    |                           |           |                             |     |
| 申报进度区                       | 1 个人填搬 —— 2 开 | 5式审核 (3) 同行评议/技能考核 |                           | 审议 —— 6   | ) 结束                        |     |
| 申报材料                        |               |                    |                           |           |                             |     |
| 基本信息                        | 9             | <b>学习经历</b><br>2项  | <b>国 (境) 外研修经历</b><br>0 项 | 0         | <b>工作经历</b><br>2项           |     |
| 学术荣营及社会兼职<br>0项             |               | 任职业结缔述             | 代表性业绩成果<br>0项             | •         | <b>其他<u>业</u>绩成黑</b><br>0 项 |     |
| 6月<br>0 项                   | 3             | 其他与科研活动相关的情况       | (S) IRALIAR (S)           |           | <b>推荐人/咨询人</b><br>0 项       |     |
| 【100 其他情况                   | ₿             | 申报理由               | 填报材料区                     |           |                             |     |

## 三、 完善信息

申报信息主要有3种填报方式,一是个人信息,通过【自助更新】模块维护更新。二是业 绩信息,通过【业绩信息维护】模块维护更新。三是针对本次申报专用信息,直接在本模块填 写。下面给出几个示例:

1.需自助更新的情况——以《学习经历》为例

(1)进入学历经历页面查阅,如有缺漏点击"维护个人信息"按钮跳转【自助更新】模块 维护更新。

| ❻ │ 学习经历                                                                                                   |            |           |           |          |        |  |  |
|----------------------------------------------------------------------------------------------------|------------|-----------|-----------|----------|--------|--|--|
| <ul> <li>□ 皮液取工作经历信息,如信息错误、软漏的,请通过自助更新模块更新。</li> <li>② 同步数照 </li> <li>② 刷純自助更新 </li> <li>④ 返回首页</li> </ul> |            |           |           |          |        |  |  |
| □ 起始日期                                                                                                    | 截止日期       | 院校 (研究所)  | 学历        | 学位       | 所学专业   |  |  |
|                                                                                                    |            |           |           |          |        |  |  |
|                                                                                                    |            |           |           |          |        |  |  |
|                                                                                                    | ~ 已自动读取学习组 | 圣历信息,如果发现 | 见有错漏的,可以通 | 过点击【跳转自助 | 更新】去修改 |  |  |

(2) 同步数据,自助更新模块修改申请审核通过后,点击"同步数据"获取修正后的信息。

| ❻ 学习经历     |                                         |           |    |                                                                                                    |      |  |  |  |
|------------|-----------------------------------------|-----------|----|----------------------------------------------------------------------------------------------------|------|--|--|--|
| 已读取工作经历信息, | <b>已读取工作经历信息,如信息错误,缺漏的,请通过自助更新模块更新。</b> |           |    |                                                                                                    |      |  |  |  |
| 2 同步数据     | 3 同步政策 利 期末自動更新 (4) 返回首页                |           |    |                                                                                                    |      |  |  |  |
| □ 起始日期     | 截止日期                                    | 院校 (研究所)  | 学历 | 学位                                                                                                    | 所学专业 |  |  |  |
|            |                                         |           |    | the second second second second second second second second second second second second second second second se |      |  |  |  |
|            |                                         |           | 7  |                                                                                                    |      |  |  |  |
| 」          | 击【同步数据】获日                               | 取最新的学习经历信 | 息  |                                                                                                    |      |  |  |  |

2. 需要业绩更新的情况——以《代表性学术成果》为例

(1)点击"添加代表性成果"按钮新增一项代表性成果,按要求填写相关信息描述代表性成果。

(2) 点击"从业绩库中选择成果"按钮进入业绩库选择需要的业绩。

| ● 代表性学术成果               |      |              |    |
|-------------------------|------|--------------|----|
| - ^ 基本信息                |      |              |    |
| * 成果名称: 限20字            |      |              |    |
| * 说明:                   |      |              |    |
| * 成栗夢晌力说明:              |      |              |    |
| - ^ 成果信息<br>+ 从业结构和选择规律 |      |              |    |
| 序号 材料类别                 | 成果信息 | 证明树料         | 操作 |
| 暂无数据                    |      |              |    |
|                         |      |              |    |
|                         |      |              |    |
|                         |      | <b>保存</b> 返回 |    |

(3)若业绩库没有需要的业绩信息,点击"跳转业绩信息"按钮,跳转【业绩信息】模块 维护业绩信息

| ④ 课程教学情况(业绩)                                                               |                  |               |               |
|----------------------------------------------------------------------------|------------------|---------------|---------------|
| Q 条件筛选                                                                     |                  | <b>④</b> 高级检索 | 會 清空条件 《 收起查询 |
| 教学课程名称:                                                                    |                  |               | Q 查询          |
|                                                                            |                  |               |               |
|                                                                            |                  |               |               |
| □ 录入人 人                                                                    | 课程类别             | 开课学年          |               |
| □ <b>录入人</b><br>暫无敗退                                                       | 课程关别             | 开课学年          |               |
| □ <del>录入】</del><br>「<br>「<br>「<br>「<br>「<br>」<br>」<br>页共1页   > 》   ② 毎页 ▼ | 课程类别<br>条 选中0行   | 开课学年          | 显示 1 - 3条 共3条 |
| □ 录入<br>1<br>1 页共1页   > >   2 每页 ▼                                         | 课程类别<br>7 条 选中0行 | 开课学年          | 显示 1 - 3条 共3条 |

#### 3.直接填写——以《职业规划》为例

针对本次申报专用的信息可在本模块直接填写,进入《职业规划》详情页面,文本框填写 相关内容,"保存""返回首页"。注意文本框下方实时统计字数,超过字数会限制输入。

| * 职业规划: | 请简述未来五年的职业发展规划。             |
|---------|-----------------------------|
|         |                             |
|         |                             |
|         |                             |
|         |                             |
|         |                             |
|         |                             |
|         | 0/500(限 <mark>500字</mark> ) |

### 四、 预览和提交

1. 所有申报内容填写完成后,首页右上角点击"预览/打印申请表"按钮,确认无误后点击 "提交申报材料"提交申报材料

| 申报信息 『編録                                   |                      | 7 预急/打印申报表 提交申报材料 查查流时信息         |
|--------------------------------------------|----------------------|----------------------------------|
| 申请专业技术系列:会计(含审计、经济、统计)<br>上一次申报同一职务<br>时间: | 应聘单位:人力资源管理处         | 申报职务: 正商级会计师                     |
| 1 个人填报 ——                                  | - 2 形式审核 3 同行评议/技能考核 | - (4) 单位聘委会审议 (5) 学校聘委会审议 (6) 结束 |

2. 进度图查看申报审核全流程,查看审核进度。双击流程节点,进入审核详情页面查看 流转信息和审核意见

↑人填报 ──\_\_\_(2) 形式庫核 ───\_ (3) 同行评议/技能考核 ──── (4) 单位聘委会审议 ──── (5) 学校聘委会审议 ──── (6) 结束

## 3. 也可点击右上角"查看流转信息"按钮,进入审核详情页面查看流转信息和审核意见

| 申报信息 『编辑                                       |              | 预览/打印申报表 提示  | 交申报材料 查看流转信息 |
|------------------------------------------------|--------------|--------------|--------------|
| 申请专业技术系列: 会计 ( 含审计、经济、统计 )<br>上一次申报同一职务<br>时间: | 应聘单位:人力资源管理处 | 申报职务: 正高级会计师 | /            |
| 1 个人填报 -                                       |              |              |              |